[Spindle Screen] [Next]

| [83                                 | 59 pm               |            |               |     |                                        |             |             |                |             |        |            |                                   |                                |                               |               | PhpLabin    | are version |
|-------------------------------------|---------------------|------------|---------------|-----|----------------------------------------|-------------|-------------|----------------|-------------|--------|------------|-----------------------------------|--------------------------------|-------------------------------|---------------|-------------|-------------|
|                                     | nirc                | 1          | Darahace      | ç   |                                        | ===System   | 5           |                |             |        |            |                                   |                                |                               |               |             |             |
| -                                   | -                   | And Record |               |     | now viewing racie: MeaspendeScreen (to |             |             | to edit mode)  |             |        | View: C    | 11                                | <b>12</b> "                    | ling                          | ort Data      |             |             |
| 1 Keport                            | 2                   | 3          | Send to: * so | ~ 4 | Ldit reports                           | 5           |             | 7              | 8           | 9      | 10         | all none reset                    | all none reset                 |                               | 90 MB00/0     | is per page |             |
| -                                   |                     | -          | 129           | ~   | S                                      | _           | -           |                |             | -      |            | C-Cear                            | gtub area                      | P-13-                         | 14            | 15          | 16          |
|                                     |                     |            | /             | · † | 1                                      |             |             |                |             | -      |            | -Weak                             | short spindles                 |                               | -             |             | 210         |
|                                     | s syntal 0          | A 66       | v a plate v   |     | V & col V                              | A RINA U    | A repeats 7 | ∆ cells/mage V | A minute or | 4 ME 7 | A positive | manual hits                       | computer hits                  | A remarks V                   | A gatheries 7 | - GFP       | Action      |
| -                                   | CG31347             | 31347      | 129           | A   | 1                                      | probe info  |             | 95.45          | 5.81%       | No     | No         | · · · · ·                         |                                |                               | 12            |             | 011         |
|                                     | CG14391             | 14391      | 129           | A   | 2                                      | probe info  |             | 94.43          | 8.50%       | No     | No         |                                   |                                |                               | 123           |             | 027         |
|                                     | CG14394             | 14394      | 129           | A   | 3                                      | probe info  |             | 97.69          | 10.57%      | No     | No         |                                   |                                |                               | 1234          |             | 22          |
|                                     | beat-vc             | 14390      | 129           | 2   | -                                      | probe into  |             | 91.29          | 5.27%       | No     | No         |                                   |                                |                               | 12            |             |             |
|                                     | beat-Vb             | 31298      | 129           | Ä   | 6                                      | probe info  | 6           | 108.02         | 7.14%       | No     | No         |                                   |                                |                               | 123           |             | 62          |
|                                     |                     |            |               |     |                                        |             | 0           |                |             |        |            | Long spindle -                    |                                | I see seinde                  |               |             |             |
| Spc25? - GG                         | CG7242              | 7242       | 129           | ۸   | 7                                      | probe info  | Repeat      | 112.86         | 9.14%       | Yes    | No         | Clear<br>Long spindle<br>Misalign | long spindles<br>high-circ2num | -Clear<br>Misalign -<br>Clear | 123           |             | 22          |
|                                     | CG14384             | 14384      | 129           |     |                                        | probe info  |             | 96.90          | 5.95%       | No     | No         | Msalgn - Clear                    |                                |                               | 12            |             | 21          |
| cilyA-binding                       | G G I Hages         | 1.0004     | -4.5          |     |                                        |             |             |                |             |        |            |                                   |                                |                               |               |             |             |
| protein<br>interacting<br>protein 2 | Paip2               | 12358      | 129           | *   | 9                                      | probe info  |             | 119.71         | 9.43%       | No     | No         |                                   |                                |                               | 1234          |             | • 2         |
|                                     | CG31342             | 31342      | 129           | A   | 10                                     | probe info  |             | 96.02          | 9.79%       | No     | No         |                                   |                                |                               | 1234          |             | 21          |
|                                     | CG14383             | 14383      | 129           | A   | 11                                     | probe info  |             | 140.21         | 8.47%       | No     | No         |                                   |                                |                               | 1234          |             | P 2         |
|                                     |                     |            | 129           | A   | 12                                     |             |             | 144.57         | 8.23%       | No     | No         |                                   |                                |                               | 1234          |             | 22          |
| yellow-?                            | yelow?              | 18550      | 129           |     | 1                                      | probe info  |             | 73.62          | 7,21%       | No     | No         |                                   |                                |                               | 12            |             |             |
|                                     | yellow-12<br>C02518 | 2518       | 129           |     | 2                                      | probe into  |             | 72.67          | 4.88%       | NO     | No         |                                   | shoet spindles                 |                               | 12            |             |             |
|                                     | C011656             | 11654      | 129           | 8   | 4                                      | probe into  |             | 98.67          | 7.55%       | No     | No         |                                   | short spinores                 |                               | 123           |             |             |
| ethal (3) 87Df                      | k3W2Dr              | 7620       | 129           | 8   | 5                                      | probe info  |             | 91.90          | 8.89%       | No     | No         |                                   |                                |                               | 123           |             | 01          |
|                                     | CG31157             | 31157      | 129           | 8   | 6                                      | probe info  |             | 97.05          | 8.59%       | No     | No         |                                   |                                |                               | 123           |             | 21          |
|                                     | CG17319             | 17319      | 129           |     | 7                                      | probe info  |             | 101.95         | 9.90%       | No     | No         |                                   |                                |                               | 1234          |             | 21          |
|                                     | CG8508              | 8508       | 129           | в   | 8                                      | probe info  |             | 99.76          | 8.88%       | No     | No         |                                   |                                |                               | 123           |             | 21          |
|                                     | CG14380             | 14380      | 129           | в   | 9                                      | probe info  |             | 71.93          | 7.55%       | No     | No         |                                   |                                |                               | 12            |             | P 2 -       |
|                                     | CG8141              | 8141       | 129           | 8   | 10                                     | probe info  |             | 87.88          | 8.51%       | No     | No         |                                   |                                |                               | 123           |             | P 2         |
|                                     | CGM76               | 8476       | 129           |     | 11                                     | probe info  |             | 74.88          | 9.70%       | NO     | NO         |                                   |                                |                               | 123           |             |             |
|                                     | Brook               | 15889      | 129           |     | 12                                     | probe into  |             | 75.07          | 7.45%       | No     | No         |                                   |                                |                               | 123           |             |             |
| suppressor of                       | merus               | 1.30009    | 14.7          |     |                                        | proper and  |             | 11.00          | 1,40.4      | -      |            |                                   |                                |                               |               |             |             |
| ariegation 3-7                      | Su(var)3-7          | 8599       | 129           | c   | 2                                      | probe into  |             | 81.07          | 7,42%       | NO     | NO         |                                   |                                |                               | 123           |             | - 2         |
|                                     | CG15888             | 15888      | 129           | C   | 3                                      | probe info  |             | 82.71          | 6.30%       | No     | No         |                                   |                                |                               | 12            |             | P2          |
|                                     | A ALLER .           | TERM .     | 6.83          |     |                                        | ALL ALL ALL |             |                | 0.0.00      | 100    |            | *******                           |                                | *******                       |               | ******      | -           |

Searches in the database can be carried out on any of the columns shown, and search statements in multiple columns are executed using a logical 'AND'. Data can be sorted on any column using the up- and down-arrows in the column titles. Searches in numeric fields can be implemented using a range (i.e. 30-40) or using multiple, comma-separated numbers (31,37,38). Hyperlinks link to the spindle galleries (column 14), information on the RNAi probe used (column 5) and repeats (column 6). The columns contain the following information:

(Link 5) Screenshot of the web page describing the RNAi reagents. Primer sequences for every gene tested are given. The hyperlink in the 'plate' field leads to an image of the gel run with dsRNA from that particular plate. Loading was with alternating rows (i.e., order is A1 B1 A2, etc..).

(Link 6) Selecting 'Repeat' in the main page starts a search for all instances in which this gene was tested in the screen.

(Link 11) Searches can be performed on a specific phenotypic description (in this case: Anastral - Clear), by selecting the phenotype and clicking the 'Search' button or pressing Enter.

(Link 14) Galleries (jpg version of the data used to perform the analysis) can be directly accessed from the web interface. Note that the image quality is reduced from the original images due to conversion to the jpg format.

(Link 15) Figures showing the localization of GFP-fusion proteins (if prepared).

[Spindle Screen] [Next]

## [Previous] [Spindle Screen] [Next]

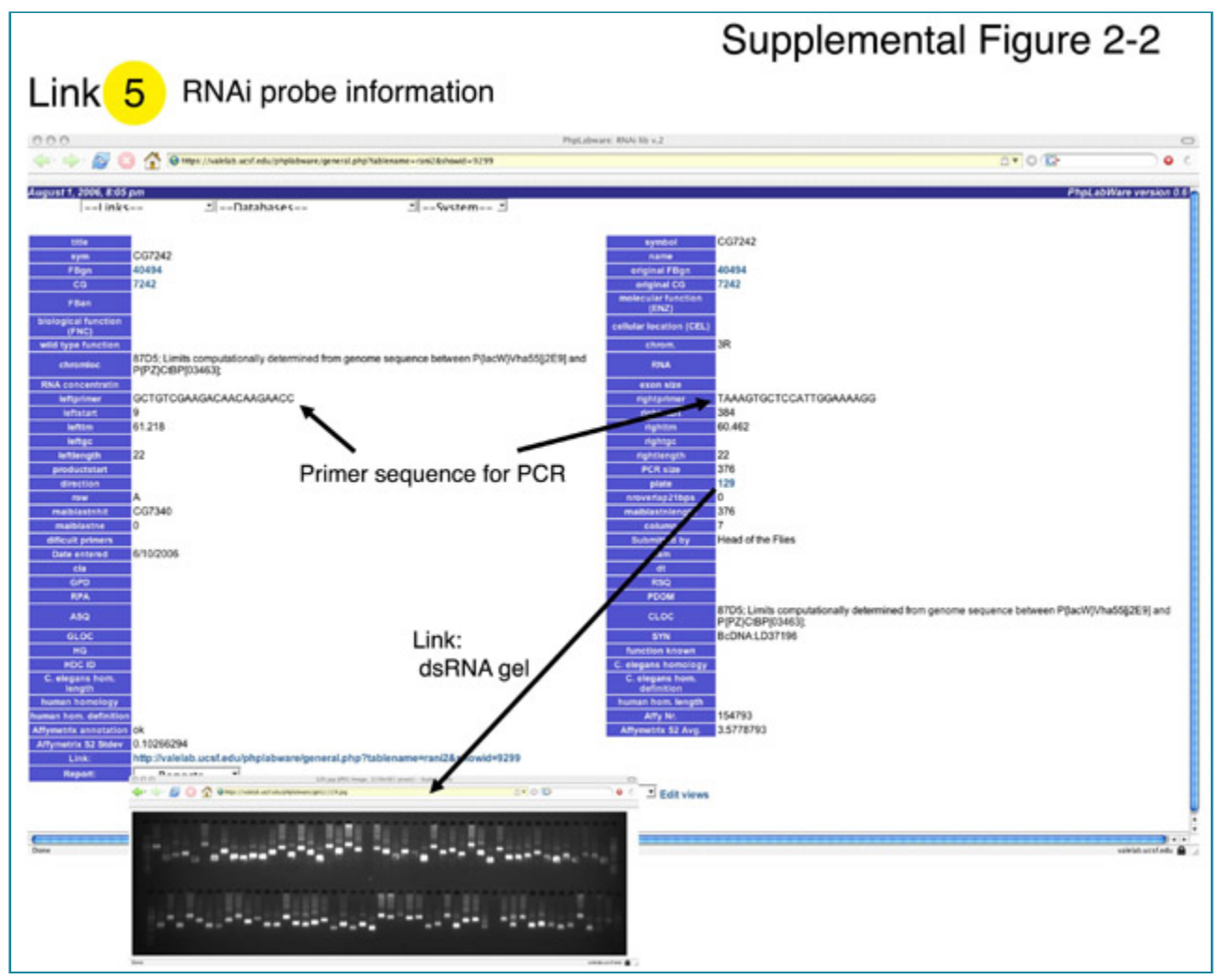

(Link 5) Screenshot of the web page describing the RNAi reagents. Primer sequences for every gene tested are given. The hyperlink in the 'plate' field leads to an image of the gel run with dsRNA from that particular plate. Loading was with alternating rows (i.e., order is A1 B1 A2, etc..).

[Previous] [Spindle Screen] [Next]

## [Previous] [Spindle Screen] [Next]

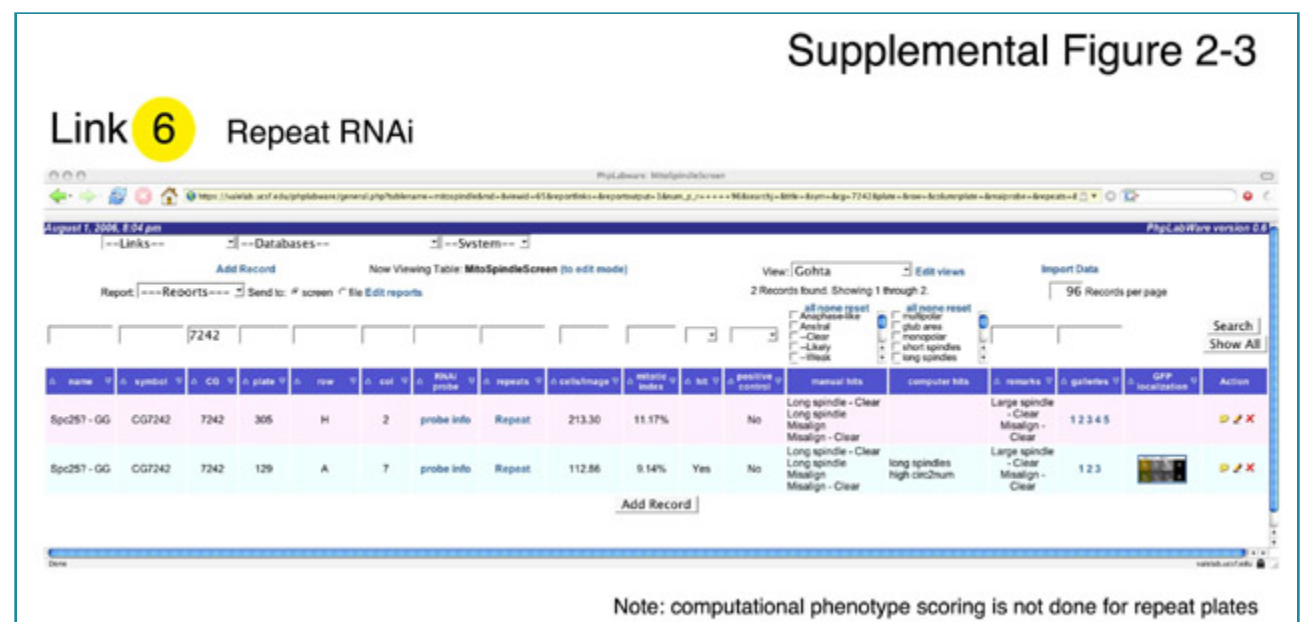

(Link 6) Selecting 'Repeat' in the main page starts a search for all instances in which this gene was tested in the screen.

## [Previous] [Spindle Screen] [Next]

## [Previous] [Spindle Screen] [Next]

|           |                                  |        |            |         |                    |                              |                                 |                   |             |        |                       | Supplemental Figure 2-4                                                                                                    |                                                                              |                                                                                                    |                      |                      |         |  |  |
|-----------|----------------------------------|--------|------------|---------|--------------------|------------------------------|---------------------------------|-------------------|-------------|--------|-----------------------|----------------------------------------------------------------------------------------------------|------------------------------------------------------------------------------|----------------------------------------------------------------------------------------------------|----------------------|----------------------|---------|--|--|
| Se        | Search 11 e.g. "Anastral, Clear" |        |            |         |                    |                              |                                 |                   |             |        |                       |                                                                                                    |                                                                              |                                                                                                    |                      |                      |         |  |  |
| Re        | 4.4:11 pm<br>Links<br>sport [Re  | eports | sid Record | bases   | No<br>" Ne Edit re | _ S<br>w Vewing Tab<br>ports | ystem <u>-</u><br>ie: MitoSpind | ieScreen (to edit | mode)       |        | , ,                   | View: Gohta<br>7 Records found. Showing<br>an of the second second<br>Analytic and the second<br>P-Cear<br>Lawy                                  | Edit views Through 7. mali poine reset gab area monopolar sho area monopolar |                                                                                                    | 1 Data<br>96 Records | PhpLabil<br>per page | Sec. Sh |  |  |
| name V    | n symbol V                       | A 60 9 | ð plate ⊽  | A 104 3 | a est s            | A RNA U                      | A repeats V                     | A collisionage V  | A mitotic v | 6 NR V | A positive<br>central |                                                                                                    | Computer hits                                                                | *<br>*<br>a remarks V<br>anostral -<br>Clear                                                                                                    | s galaries 1         | A secalization       |         |  |  |
| polo      | SAK<br>polo                      | 7186   | 62         | в       | 4                  | probe info                   |                                 | 158.31<br>63.02   | 5.09%       | Yes    | Yes                   | Anastral - Clear<br>Monastral Dipolar<br>Monastral<br>Anastral<br>Anastral - Clear                                                               | monopolar<br>monopolar<br>dm glub in poles                                   | monastitel<br>bipolar -<br>Clear<br>anastitel -<br>Clear<br>I Reit this is<br>very similar to<br>polo<br>phenotype<br>Clear<br>Anastitel<br>spindle but<br>polo is very<br>well focused. | 123                  |                      |         |  |  |
| ntrosomin | onn                              | 4832   | 107        | н       | 11                 | probe info                   |                                 | 160.52            | 5.01%       | Yes    |                       | Anastral<br>Anastral - Clear                                                                                                    |                                                                              | phenotype is<br>very similar to<br>centrosomin<br>itsett - Chear<br>Anastral -<br>Clear<br>Misalign -                                                                                    | 12                   |                      |         |  |  |
| ipd2-66   | CG17286                          | 17286  | 122        | •       | •                  | probe info                   |                                 | 80.92             | 7.59%       | Yes    | No                    | Dim pub<br>Misalipi<br>Misalipi - Weak<br>Misalipi - Weak<br>Misalipi - Weak<br>Anastal bipolar - Clear<br>Dim pituh - Clear<br>Monastal bipolar |                                                                              | Vieak<br>Dimmer g-tub<br>signals -<br>Clear<br>clear<br>monusital<br>bipolar -<br>Clear                                                                                                  | 12                   |                      |         |  |  |
| known -00 | C06631                           | 6631   | 134        | 8       | 11                 | probe info                   | Repeat                          | 99.33             | 9.64%       | Yes    | No                    | Monastral bipolar - Clear<br>Anastral<br>Anastral - Clear<br>Monastral bipolar                                                                   | monopolar                                                                    | bipolar -<br>Clear<br>Anastral -<br>Clear                                                                                                    | 1234                 |                      |         |  |  |

(Link 11) Searches can be performed on a specific phenotypic description (in this case: Anastral - Clear), by selecting the phenotype and clicking the 'Search' button or pressing Enter.

[Previous] [Spindle Screen] [Next]

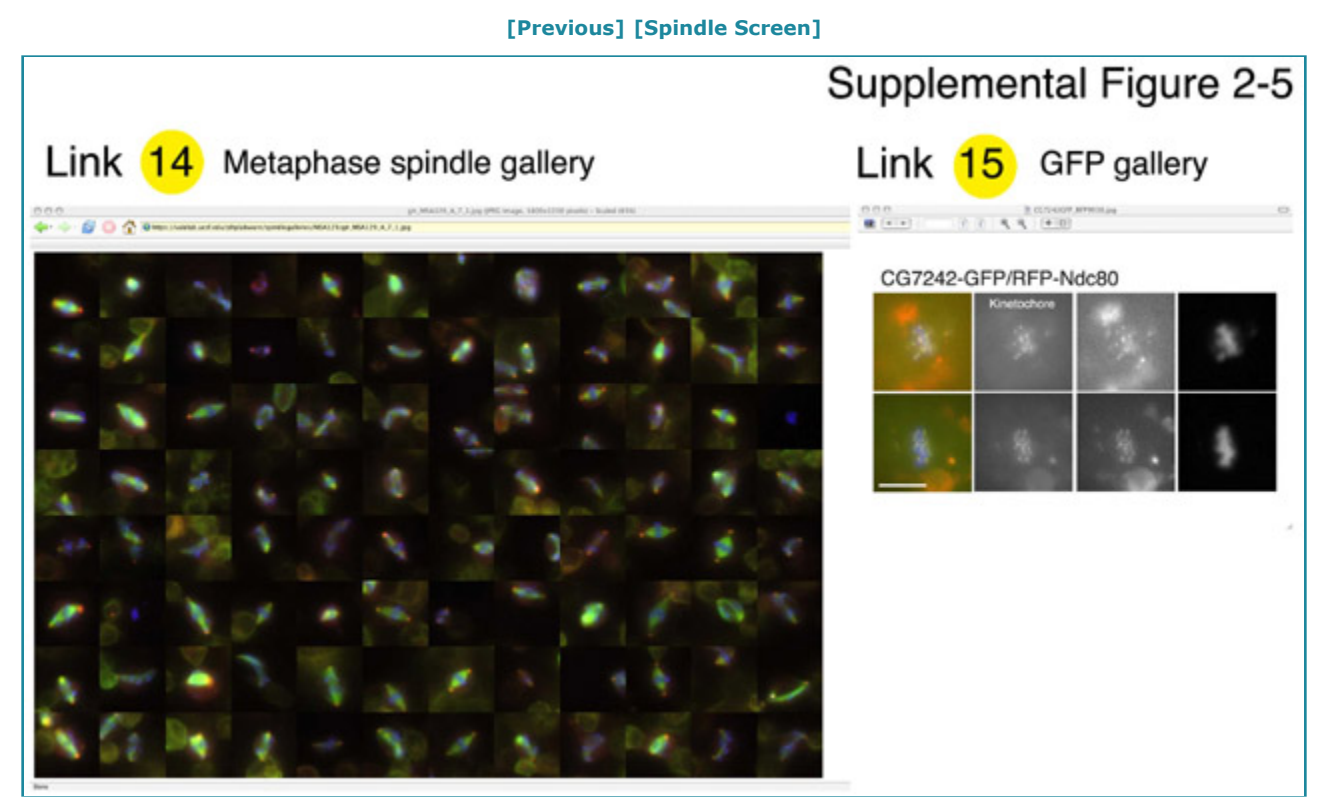

(Link 14) Galleries (jpg version of the data used to perform the analysis) can be directly accessed from the web interface. Note that the image quality is reduced from the original images due to conversion to the jpg format.

(Link 15) Figures showing the localization of GFP-fusion proteins (if prepared).

[Previous] [Spindle Screen]